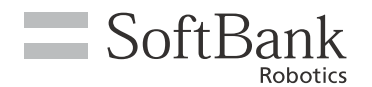

# 1 遠隔応答の受信設定をする

「Pepper for Promotion 遠隔応答」でオペレーターから Pepper に接続し応対する設定をします。

お仕事編集画面でホームボックスの 目 をクリックする

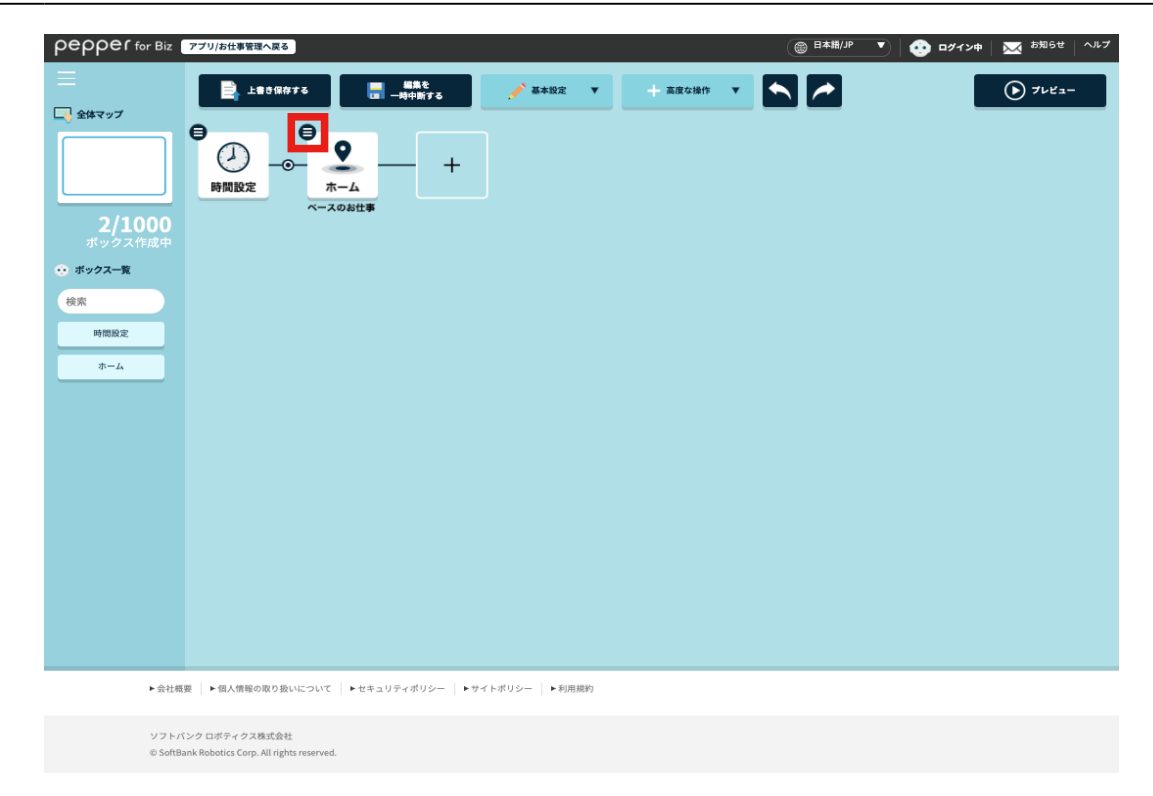

#### 2 「ボックスを編集」をクリックする

ボックスの編集画面が表示されます。

| pepper for Biz                                    | ブリ/お仕事管理へ戻る 💿 日本期/ピー 💌 日本期/ピー 💌 お知らせ   へルブ                                                                                                    |
|---------------------------------------------------|----------------------------------------------------------------------------------------------------|
| - 全体マップ                                           | LESCR#73 単純 → 三面な協作 ▼ → 三面な協作 ▼ → 三面な協作 ▼ → 二面の協作 ▼ → 二面の協作 ▼ → 二面の協作 ▼ → 二面の協作 ▼ → 二面の協作 ▼ → 二面の → 一面の → 一 → 一面の → 一 → 一 → 一 → □ → □ → □ → □ → □ → □ → □ |
| 2/1000<br>ボックス作成中<br>・ボックスー覧<br>検索<br>時間設定<br>ホーム | <ul> <li>・ こためまフレニー</li> <li>・ オックスもの実施</li> <li>・ オームボックス変換設定</li> </ul>                                                                                                    |
| ▶ 会社程                                             | ▶ 個人情報の取り扱いについて   ▶セキュリティポリシー   ▶サイトポリシー   ▶利用第約                                                                                                    |
| ソフト/<br>© SoftB                                   | クロボディクス構成会社<br>Robolics Corp. All rights reserved.                                                                                                    |

3 遠隔応答の受信設定を ON に設定する

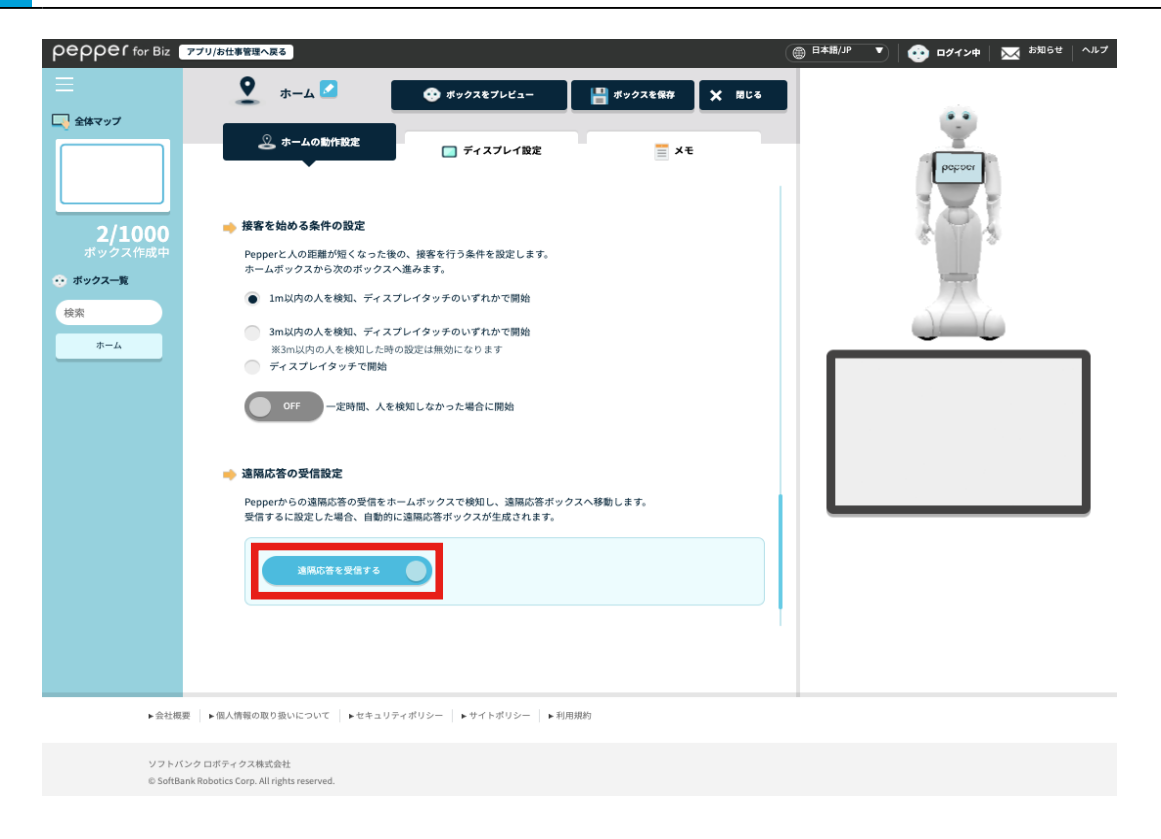

#### 4 「ボックスを保存」をクリックする

お仕事編集画面に遠隔応答ボックス自動で作成されます。

| pepper for Biz 77         | プリ/お仕事管理へ戻る                                                                                                    |                                                    |           | (                                 | ● 日本語/JP ▼ | 🤨 ログイン中 🛛 📈 お知らせ | ~JL7 |
|---------------------------|----------------------------------------------------------------------------------------------------|----------------------------------------------------|-----------|-----------------------------------|------------|------------------|------|
| ≡                         | 오 🛛 🗖                                                                                                    | ↔ ボックスをプレビュー                                       | 💾 ボックスを保存 | X 間じる                             |            |                  |      |
| <ul> <li>全体マップ</li> </ul> | 🧟 ホームの動作設定                                                                                                    | 🥅 ディスプレイ設定                                         | ≡ ×ŧ      |                                   |            | botton           |      |
| <b>2/1000</b><br>ボックス作成中  | 🙎 ホームとは                                                                                                    |                                                    | 0         | ヘルプを表示                            |            | iei              |      |
| ・・ボックス一覧<br>検索<br>ホーム     | Sm                                                                                                    | Papper<br>CAL: Big                                 | 1m        | CACEBII<br>MC CBPTG<br>RUT C (RI) | Г          |                  | ]    |
|                           | ホームでは様々な狙る舞いを行いま<br>① 人を検知していない時(半径3000<br>声を出して呼び込みの作業です。<br>② 3m以内の人を検知した時(半径3<br>3m以内の人に声岐け可能です。<br>③ 顔を検知して接客を開始します。 | す。<br>以内に人がいない時)<br>im以内に人がいる時)<br>(次のボックスへ遷移します。) |           |                                   |            |                  |      |
| ►会社概要                     | ▶個人情報の取り扱いについて ▶セキュリテ                                                                                                    | ィポリシー トサイトポリシー ト利用                                 | 現約        |                                   |            |                  |      |
| ソフトバンク<br>© SoftBank R    | ロボティクス株式会社<br>Robotics Corp. All rights reserved.                                                                        |                                                    |           |                                   |            |                  |      |

# <u>2 Pepper の発話設定をする</u>

Pepper が発話するときの音量の速度と高さを設定します。

### 1 お仕事編集画面で遠隔応答ボックスの 🖨 をクリックする

| pepper for Biz     | アプリ/お仕事管理へ戻る                                     |             |           | ⊕ 日本語/JP     ▼ | 🤨 ログイン中   🖂 お知らせ   ヘルプ |
|--------------------|--------------------------------------------------|-------------|-----------|----------------|------------------------|
|                    | 未保存         編集を           上書を保存する         一時中断する | 🎤 基本股定 🔍    | + 高度な操作 ▼ |                | ד גאוד 💽               |
| 全体マップ              |                                                  | +           |           |                |                        |
|                    |                                                  |             |           |                |                        |
| ▶会社概要              | ▶個人情報の取り扱いについて ▶セキュリティポリシー ▶サイ                   | トポリシー ト利用規約 |           |                |                        |
| ソフトバン<br>© SoftBan | クロボティクス株式会社                                      |             |           |                |                        |

### 2 「ボックスを編集」をクリックする

| ○ 年ののですのである。 ○ 本体マップ 3/1000 ボックス作成中 ○ ボックス一覧 検索 時間設定 ホーム 送網転ご帯1 |                                                | <ul> <li>■株式<br/>■村市町33</li> <li>● はたジゴ</li> <li>・ ここからプレビュー</li> <li>・ ボックスを構成</li> <li>・ ボックスを構成</li> <li>・ ボックスを構成</li> <li>・ ボックスを構成</li> <li>・ コンバージョンポイントの厳定</li> </ul> |      | · 直接な場作   ¥ | <ul> <li>B74&gt;#</li> </ul> | ★ お知らせ ヘルブ |
|-----------------------------------------------------------------|------------------------------------------------|----------------------------------------------------------------------------------------------------|------|-------------|------------------------------|------------|
| ► 会社师<br>ソフト/                                                   | 1度   ▶個人情報の取り扱いについて   ▶セキュ1<br>11-10-10-02株式会社 | リティポリシー  ・サイトポリシー  ・1                                                                                                    | 山用現約 |             |                              |            |

3 発話のスピードと高さを設定する

●をクリックしながら左右にスライドするか、0~10までの値を入力して設定してください。 「再生して確認」をクリックすると設定したスピードと高さを確認できます。

| pepper for Biz 7         | プリ/お仕事管理へ戻る                                  |                             | ● 日本第/JP ▼ |
|--------------------------|----------------------------------------------|-----------------------------|------------|
| =                        | 🥦 遠隔応答1 🔽                                    | 💾 ボックスを保存 🗙 用じ              | 5          |
| 全体マップ                    |                                              | <u> </u>                    |            |
|                          | ▼<br>※次のボックスに遷移するまでの間、オペレーターからコールバ           | ックすることができます                 | peper      |
| <b>3/1000</b><br>ボックス作成中 | Pepperの発話設定                                  |                             | 1 1        |
| 💮 ボックス一覧                 | 0 5                                          | 10                          | <b>T</b>   |
| 検索                       |                                              |                             |            |
| 連第応答1                    | #2 • · · · · · · ·                           | <b>)</b> + + + + <b>• 5</b> |            |
|                          | ● 再生し                                        | <b>て 時起</b>                 |            |
|                          | Pepper for Biz 遠隔応答には、 <u>こちら</u> からアクセスしてくだ | さい。                         |            |
|                          |                                              |                             |            |
|                          |                                              |                             |            |
| ▶会社概要                    | ▶個人情報の取り扱いについて   ▶セキュリティポリシー   ▶サイトポ         | リシー 🕨 ▶ 利用規約                |            |
| ソフトバング                   | ケロボティクス株式会社                                  |                             |            |
| © SoftBank               | Robotics Corp. All rights reserved.          |                             |            |

#### 4 「ボックスを保存」をクリックする

設定した内容が保存されます。

| pepper for Biz | アプリ/お仕事管理へ戻る                                    |                 | (● 日本描/JP ▼ ● ④ ログイン中 ● № お知らせ   ヘルプ                                                                            |
|----------------|-------------------------------------------------|-----------------|----------------------------------------------------------------------------------------------------|
| ≡              | 🤒 遠隔応答1 🔽                                       | 💾 ボックスを保存 🗙 閉じる |                                                                                                    |
| 💽 全体マップ        |                                                 |                 | 0                                                                                                    |
|                |                                                 | ×ŧ              | occert                                                                                                    |
|                | ※次のボックスに遷移するまでの間、オペレーターからコールバックする               | ことができます         |                                                                                                    |
| 3/1000         | Pepperの発話設定                                     |                 | 101                                                                                                    |
| ボックス作成中        |                                                 |                 |                                                                                                    |
| ↔ ボックス一覧       |                                                 | 10              | The second second second second second second second second second second second second second second second se |
| 検索             |                                                 | 5               |                                                                                                    |
|                | x3                                              | 10 5            |                                                                                                    |
| 3885641        | •                                               |                 |                                                                                                    |
|                |                                                 |                 |                                                                                                    |
|                | ● 再生して確認                                        |                 |                                                                                                    |
|                |                                                 |                 |                                                                                                    |
|                |                                                 |                 |                                                                                                    |
|                | Pepper for Biz 遠隔応答には、 <u>こちら</u> からアクセスしてください。 |                 |                                                                                                    |
|                |                                                 |                 |                                                                                                    |
|                |                                                 |                 |                                                                                                    |
|                |                                                 |                 |                                                                                                    |
| ►会社概           | 要 ▶個人情報の取り扱いについて ▶セキュリティポリシー ▶サイトポリシー           | ▶ 利用規約          |                                                                                                    |
| ソフトバ           | ベンク ロボティクス株式会社                                  |                 |                                                                                                    |

## 3 遠隔応答の接続先を設定をする

「Pepper for Promotion 遠隔応答」で Pepper から特定のグループのオペレーターに接続し応対する設定をします。

### 1 お仕事編集画面で 🕂 をクリックする

| pepper for Biz                                                                                                    | アプリ/お仕事管理へ戻る                                                  | (圖 日本語/JP ▼   😳 ログイン中   🔀 お知らせ   ヘルプ |
|----------------------------------------------------------------------------------------------------|---------------------------------------------------------------|--------------------------------------|
| <b>Pepper for Biz C C</b> <p< th=""><th>Y7/Jdt898A2</th><th></th></p<> | Y7/Jdt898A2                                                   |                                      |
|                                                                                                    |                                                               |                                      |
| ►会社概                                                                                                    | 概要   ▶儀人情報の取り扱いについて   ▶セキュリティポリシー   ▶サイトポリシー   ▶利用用的          |                                      |
| ソフトバ<br>© SoftBa                                                                                                    | - パンク ロボティクス株式会社<br>1Bank Robotics Corp. All rights reserved. |                                      |

#### 2 ボックス一覧画面でメニューボックスまたは質問ボックスをクリックする

|                                          | ž                                                            | ドックス一覧                                                                                                    |                   |
|------------------------------------------|--------------------------------------------------------------|----------------------------------------------------------------------------------------------------|-------------------|
| 会跃                                       | 灌移                                                           |                                                                                                    | ヘルブ               |
| また<br>セリフ Al金語                           | 通風応答<br>2017<br>2017<br>2017<br>2017<br>2017<br>2017<br>2017 | ●         ●         ●         ●         ●         ●         ●         ●         ●         ●         ●         ●         ●         ●         ●         ●         ●         ●         ●         ●         ●         ●         ●         ●         ●         ●         ●         ●         ●         ●         ●         ●         ●         ●         ●         ●         ●         ●         ●         ●         ●         ●         ●         ●         ●         ●         ●         ●         ●         ●         ●         ●         ●         ●         ●         ●         ●         ●         ●         ●         ●         ●         ●         ●         ●         ●         ●         ●         ●         ●         ●         ●         ●         ●         ●         ●         ●         ●         ●         ●         ●         ●         ●         ●         ●         ●         ●         ●         ●         ●         ●         ●         ●         ●         ●         ●         ●         ●         ●         ●         ●         ●         ●         ●         ●         ●         ● | マウスを<br>ポックスに軍ねると |
| x==- 98                                  | 日本         [3]           該各情報         其性利定                   | 8 40                                                                                                    | 説明が表示されます         |
| 注決 ▶ ▶ ▶ ▶ ▶ ▶ ▶ ▶ ▶ ▶ ▶ ▶ ▶ ▶ ▶ ▶ ▶ ▶ ▶ | =                                                            |                                                                                                    |                   |
| ボックスグループ                                 | <b>O</b>                                                     | <b>8</b>                                                                                                    |                   |
| may_test                                 | Gende_arr                                                    |                                                                                                    |                   |
| takeshita_test                           |                                                              | est01                                                                                                    | test02            |
| test03                                   | C tai                                                        | keshita                                                                                                    | 回想法以降             |

## 3 お仕事編集画面でメニューボックスまたは質問ボックスの 😑 をクリックする

| pepper for Biz                                              | アブリ/お仕事管理へ戻る                                           |                     |           | ● <sup>Pate</sup> | 🤨 ログイン中   🔀 <sup>お知らせ</sup>   ヘルプ |
|-------------------------------------------------------------|--------------------------------------------------------|---------------------|-----------|-------------------|-----------------------------------|
|                                                             | ★18.07<br>■ 上書き保存する ■ 編集を<br>一時中断する                    | 🦯 基本設定 🔻            | + 高度な操作 ▼ | $\sim$            | • 7×22-                           |
| 3/1000<br>ボックス作成中<br>・ ボックス一覧<br>被索<br>時間設定<br>ホーム<br>メニュー1 |                                                        | н (н<br>)<br>)<br>) |           |                   |                                   |
| ▶会社概要                                                       | ! ▶個人情報の取り扱いについて  ▶セキュリティポリシー  ▶サ                      | †イトポリシー │▶利用規約      |           |                   |                                   |
| ソフトバン<br>© SoftBar                                          | ックロボティクス株式会社<br>ik Robotics Corp. All rights reserved. |                     |           |                   |                                   |

#### 4 「ボックスを編集」をクリックする

| pepper for Biz                      | 7ブリ/お仕事音編へ戻る (〇〇 日本語//アーマ) 😧 ログイン中   🐹 お知らせ   ヘルプ                                                                                                    |
|-------------------------------------|----------------------------------------------------------------------------------------------------|
| Pepper for Biz                      | >7/1/bit & ENQ 2     ○     0 2 / 2 / 2     ○     2 8 / 2 / 2       ▲ 4 / 1     ▲ 4 / 1     ▲ 4 / 1     ▲ 1 / 1     ▲ 1 / 1     ▲ 1 / 1       ▲ 1 / 1     ▲ 1 / 1     ▲ 1 / 1     ▲ 1 / 1     ▲ 1 / 1     ▲ 1 / 1       ● ● ● ● ● ● ● ● ● ● ● ● ● ● ● ● ● ● ● |
| 検索<br>時間設定<br>ホーム<br>遠隔応答1<br>メニュー1 |                                                                                                    |
| ▶会社概録                               | 要   ▶個人情報の取り扱いについて   ▶セキュリティボリシー   ▶サイトボリシー   ▶利用用的                                                                                                    |
| ソフトバ:<br>© SoftBa                   | ンクロボティクス株式会社<br>mik Robotics Corp. All rights reserved.                                                                                                    |

#### 5 接続先にするグループ名を入力する

下図の赤枠内 (選択肢ボタン文言) に入力したグループ名を「Pepper for Promotion 遠隔応答」のオペレー ター画面のメニューにある「応答グループ」に入力すると、応対するグループとして設定できます。 接続先を追加する場合は「選択肢を追加」をクリックしてください。

#### ■ メニューボックスの場合

| pepper for Biz           | アプリ/お仕事管理へ戻る                            |                                                |                                     | (            | ● 日本語/JP ▼ | 🤨 ロダイン中 🛛 📈 お知らせ | ヘルプ |
|--------------------------|-----------------------------------------|------------------------------------------------|-------------------------------------|--------------|------------|------------------|-----|
|                          | ¥==-1 🗹                                 | ・ ボックスをプレビュー                                   | 💾 ボックスを保存                           | × 閉じる        |            |                  |     |
| 💽 全体マップ                  |                                         |                                                |                                     |              |            |                  |     |
|                          | (声) セリフ設定                               | 選択肢設定 🔲 ディスフ                                   | 7レイ設定                               | ×ŧ           |            | patron           |     |
| <b>4/1000</b><br>ポックス作成中 | 🔩 選択肢設定                                 | 音声認識をONにすると、ディスプレイタッチ<br>ユーザの発話でも各選択肢を認識できるよう( | のみではなく、<br>こなります。 音声認識              | ヘルプを表示<br>ON |            | 101              |     |
| 📀 ボックス一覧                 |                                         | <b>音声認識する単語</b><br>利用する場合、音7                   | ( <b>ひらがなを推奨)</b><br>声認識をONにしてください。 |              |            | 1                |     |
| 検索                       | <b>選択肢ボタン文言 (必須)</b> (最大20              | 1単語最大20文字、<br>複数の単語を登録<br>3文字) さい。             | 10単語まで登録できます。<br>する場合は、カンマで区切ってく    | ħ            |            | 5656             |     |
| ホーム                      | 10 38 DF                                | <b>经联邦 儿</b> — 5.1                             |                                     |              |            | <u> </u>         |     |
| 連規応答1                    |                                         | **************************************         |                                     |              |            |                  |     |
| ×==-1                    |                                         |                                                |                                     |              |            |                  | ι.  |
|                          |                                         |                                                |                                     |              |            |                  | ι.  |
|                          |                                         | ╋ 選択肢を追加                                       |                                     |              |            |                  | ι.  |
|                          |                                         |                                                |                                     |              |            |                  |     |
|                          |                                         |                                                |                                     |              |            |                  |     |
|                          |                                         |                                                |                                     |              |            |                  |     |
|                          |                                         |                                                |                                     |              |            |                  |     |
|                          |                                         |                                                |                                     |              |            |                  |     |
|                          |                                         |                                                |                                     |              |            |                  |     |
| ▶会社概                     | 要 ▶個人情報の取り扱いについて ▶セキュリ                  | ティポリシー   トサイトポリシー   ト利)                        | 用規約                                 |              |            |                  |     |
| ソフトバ                     | ンク ロボティクス株式会社                           |                                                |                                     |              |            |                  |     |
| © SoftBa                 | ink Robotics Corp. All rights reserved. |                                                |                                     |              |            |                  |     |

#### ■ 質問ボックスの場合

| pepper for Biz 77       | ツ/お仕事管理へ戻る                 | ボックスをプレビュー                                                                    | ● ポックスを保存 X 用じる                                            | 日本語/JP 🔻 😥 ロダイン中   🔛 お知らせ   ヘ |
|-------------------------|----------------------------|-------------------------------------------------------------------------------|------------------------------------------------------------|-------------------------------|
| 金体マップ                   | (1) 質問回答設定                 | □ ディスプレイ設定                                                                    | ≣ ×ŧ                                                       | behner                        |
| 5/1000<br>ボックス作成中       | 回答設定                       | 音声認識をONにすると、ディスプレイタッチのみ<br>ユーザの発話でも各選択族を認識できるようにな                             | ではなく、<br>ります。 名声認識 ON                                      | 101                           |
| 検索<br>ホーム               | 選択酸ボタン文言 ( <b>必</b> 須) (最大 | 音声認識する単語(ひ)<br>利用する単語(ひ)<br>利用する場合、音声記<br>1単語者大20文字、101<br>複数の単語を登録する:<br>さい。 | 5.がなを推開)<br>着そのNicしてくだけい。<br>時間まで登録できます。<br>場合は、カンマで区切ってくだ | یکن                           |
| 3週MGC書1<br>×ニュー1<br>質問1 | 総務部                        | 総務部,回答1                                                                       |                                                            |                               |
|                         |                            | ╋<br>→<br>選択肢を追加                                                              |                                                            |                               |
|                         |                            |                                                                               |                                                            |                               |
| ▶会社概要                   | ▶個人情報の取り扱いについて ▶セキョ        | リティボリシー   ▶ サイトポリシー   ▶ 利用規                                                   | łó                                                         |                               |
| ソフトバンク                  | ロボティクス株式会社                 |                                                                               |                                                            |                               |

#### 「ボックスを保存」をクリックする 6

|                          | /お仕事管理へ戻る                                      | ウスをプレビュー 💾 ボックスを保存 🗙 閉じる                                                                                  | ⑧ 日本街/P ▼ ○ ログイン中 ○ 2枚5 セ ○ ヘルブ |
|--------------------------|------------------------------------------------|----------------------------------------------------------------------------------------------------|---------------------------------|
| 全体マップ                    | 🕞 セリフ設定                                        | □ ディスプレイ設定 Ξ メモ                                                                                           | papor                           |
| <b>4/1000</b><br>ボックス作成中 | 音声認識をONにす。<br>                                 |                                                                                                    | 101                             |
|                          | <b>選択膝ボタン文言 (参須)</b> (最大20文字)                  | 音声認識する単遷(少らがなを推測)<br>利用する場合、音声認識をONにしてください。<br>1単語最大20次年、10時間まで発展できます。<br>複数の単語を登録する場合は、カンマで区切ってくだ<br>さい。 |                                 |
| ホーム<br>遠隔応答1<br>メニュー1    | 記録部                                            | 総務部,ルート1                                                                                                  |                                 |
|                          | +                                              | 選択肢を追加                                                                                                    |                                 |
|                          |                                                |                                                                                                    |                                 |
|                          |                                                |                                                                                                    |                                 |
| ►会社概要                    | ▶個人情報の取り扱いについて │ ▶セキュリティポリシー │ ▶               | サイトポリシー   ▶利用規約                                                                                           |                                 |
| ソフトバンクロ<br>© SoftBank Ro | ボティクス株式会社<br>botics Corp. All rights reserved. |                                                                                                    |                                 |

### 7 分岐名が表示されたボックスの 🕂 をクリックする

| pepper for Biz                                                                                                    | アプリ/お仕事管理へ戻る                                                                                                    | (圖 日本語/JP ▼ 000 ログイン中 372 お知 | 6世 ヘルプ      |
|----------------------------------------------------------------------------------------------------|----------------------------------------------------------------------------------------------------|------------------------------|-------------|
|                                                                                                    | 未保存         品数を         が         本設定         本設定         本設定         本設定         本設定         本設定         本         本 | • •                          | ť           |
| <ul> <li>☆ 全体マップ</li> <li>3/1000<br/>ボックス作成中</li> <li>・ ボックス一覧</li> <li>検索</li> <li>時間設定</li> <li>ホーム</li> <li>メニュー1</li> </ul> |                                                                                                    |                              | <b>₹</b> 3- |
|                                                                                                    |                                                                                                    |                              |             |
|                                                                                                    | 現在   を使え検察の取り取りについて   をお金っ日本メポロシー   を付えたポロシー   を知道時的                                                                                                    |                              |             |

ソフトバンクロボティクス株式会社 © SoftBank Robotics Corp. All rights reserved.

#### 8 ボックス一覧画面で「遠隔応答」をクリックする

| epper for Biz        |                                           |                   |                                | ) ログイン中 🛛 📈 お知らせ |
|----------------------|-------------------------------------------|-------------------|--------------------------------|------------------|
|                      |                                           | ボックス一覧            |                                | ×                |
|                      |                                           |                   |                                |                  |
| 会話                   | 遷移                                        |                   | 3ヘルプ                           |                  |
| セリフ Algát            |                                           | 条件分岐         ジャンプ |                                |                  |
| 聞き取り                 |                                           | 動作                | マウスを<br>ボックスに重ねると<br>計明がまーされます |                  |
|                      | OE         []           展客情報         属性利定 | 8<br>18 kb        | DCMLAPBERT C 41-25 3           |                  |
| 連携                   |                                           |                   |                                |                  |
| PP                   |                                           |                   |                                |                  |
| ボックスグループ             |                                           |                   |                                |                  |
| × may_tes            | t Q dende                                 | _amed_movechat    | chat test/lj                   | 3                |
| <b>X</b> takeshita_t | est 🔍                                     | test01            | test02                         |                  |
| × test03             | <                                         | takeshita         | 3 回想法以持                        | 3                |
| (AMED) 回想法           |                                           | D] 回想法会話のみ        | 20201223_chat                  |                  |